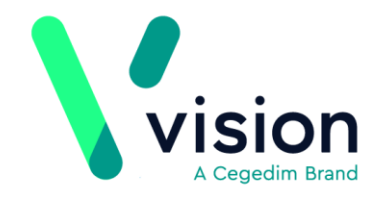

# Health Analytics Care Plan

# Introduction

Health Analytics' Care Planning systems deliver comprehensive management of patients receiving integrated care or who are on clinical pathways which cut across NHS and Local Authority organisational boundaries. Examples are Continuing Health Care, Integrated Case Management, End of Life and similar pathways which require coordination of care from multiple providers.

It provides a simple modern interface for users, who can access patient care plans from any secure device anywhere with full Information Governance compliant support.

Health Analytics systems combine traditional document management for each patient's records with workflow management for the underlying funded care process. Nursing staff are freed from process management, enabling them to focus on patient care.

The Health Analytics Care Plan App has been designed to simplify and reduce the burden. The integration functionality has been designed to provide Vision users with seamless and easy access to patient records without having to leave the Vision environment; reducing errors and increasing efficiencies. Vision authenticated users can launch the Portal and view the external data directly inside the Vision browser

Before using the Health Analytics Care Plan app for the first time each user must be set up with a login and password, see Initial Set up.

Vision The Bread Factory 1a Broughton Street London SW8 3QJ

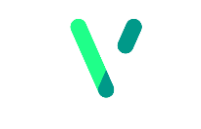

<u>www.visionhealth.co.uk</u> T +44(0) 20 7501 7000 F +44(0) 20 7501 7100

Registered No: 1788577 England

## **Initial Set Up**

To utilise the Health Analytics Care Plan facilities through Vision, you must first set up your users as per the details provided by your portal provider.

To set up the login details for your staff:

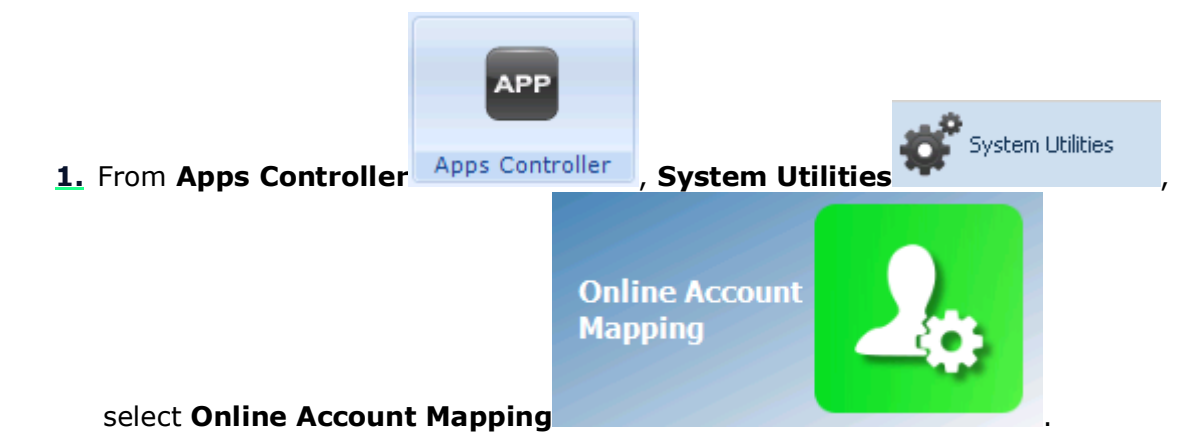

**2.** The **Online Account Mapping** screen is displayed.

| Add Edit Delete  |                |      |
|------------------|----------------|------|
| Maintain Actions |                |      |
| Staff Name       | External Login | Туре |

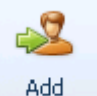

3. Select Add

**<u>4.</u>** The **Online Account Mapping** selection screen is displayed.

| Online Account Mapping |                                                                          |
|------------------------|--------------------------------------------------------------------------|
|                        |                                                                          |
| Staff Member:          | Mr Sys System Supervisor 🔻                                               |
| External Login:        | visionsystem                                                             |
| Password:              | ******                                                                   |
| Re-enter Password:     | ******                                                                   |
| Mapping Type:          | healthanalytics 🔹                                                        |
|                        | ecr viewer<br>clinicalportal<br>orion embedded portal<br>healthanalytics |
|                        |                                                                          |

- 5. Complete as follows:
- Staff Member Select member of staff from the available list
- External Login Enter the login as supplied by your portal contact
- Password (Optional) Enter the password as supplied by your portal contact
- Re-enter Password Enter the password again if you have used one
- Mapping Type Select healthanalytics
- **6.** Repeat step 5 until all staff required have a login and password set up.
- **7.** Select **Save** to save the settings, if you do not remember to save changes the following message is displayed *'Changes to the current application have not been saved, do you want to save the changes before continuing?'* select **Yes** or **No** as appropriate.

### Logging into the Health Analytics Care Plan Portal

To log into the Health Analytics Care Plan portal:

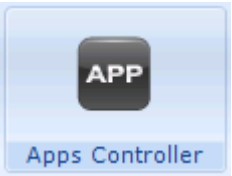

and then

- **1.** From the Vision Front Screen, select Apps Controller simply click on the Health Analytics Care Plan app.
- **2.** The Health Analytics Care Plan screen is displayed showing information relevant to patients within your GP Practice.

#### Logging Out of the Health Analytics Care Plan Portal

To log out of the Health Analytics Care Plan portal, simply deselect the patient you have selected by either selecting:

5

Patient Select and select another patient to view

or

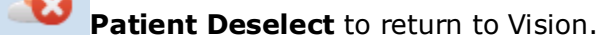

**Note** - To print this topic select the printer in the top right corner and follow the on-screen prompts.